Nixfarma

## Butlletí Setmanal LLISTAR VENDES AMB TARGETA

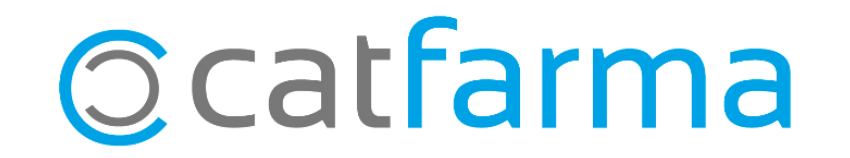

Tenim casos en que a l'hora de fer la caixa del dia, ens trobem que no quadra l'import de les targetes del quadre amb el que dona el datàfon.

Des de Nixfarma s'incorpora l'opció de llistar totes les vendes que hem fet amb targeta.

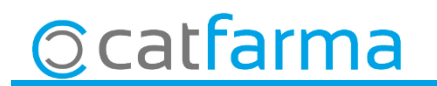

· Accedim a Vendes → Caixa → Quadre:

| Seleccionar cajas<br>Tipo de cuadre<br>Cuadre por O Argueo<br>O <u>D</u> ías | Criterios de selección<br>Desde día/hora 30/1 | 1/2018 00:00:00 🛐 Hasta<br>otal periodo 🔲 Total ca | <ul> <li>Seleccionem el dia que volem consultar, per defecte surt el dia d'avui.</li> </ul> |           |     |                                        |  |
|------------------------------------------------------------------------------|-----------------------------------------------|----------------------------------------------------|---------------------------------------------------------------------------------------------|-----------|-----|----------------------------------------|--|
| Almacén                                                                      | Caia                                          | Ult. Apertura                                      | Ult. Cierre                                                                                 | Situación | lt∕ |                                        |  |
|                                                                              | CAJA1                                         | 09/06/2014 21:25:00                                |                                                                                             | Abierta   |     |                                        |  |
|                                                                              |                                               |                                                    | <u>A</u> c                                                                                  | eptar     |     | Per últim fem clic a <b>Acceptar</b> . |  |

3

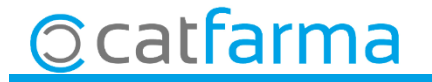

· Un cop a la pantalla del quadre, accedim a la pestanya de Targetes i altres mitjans

| Tipo de cuadre | POR DIAS      | De      | esde día | 30/11/2018 00:00 | :00 Hasta día 🕄    | 80/11/2018 23 | .Fr JJ |                                                                                               |        |          |          |
|----------------|---------------|---------|----------|------------------|--------------------|---------------|--------|-----------------------------------------------------------------------------------------------|--------|----------|----------|
| Cajas          | Explota       | ición   | Movimi   | entos Tarjeta    | a y otros medios 丨 |               |        |                                                                                               |        |          |          |
| Caja           | Alma          | cén     | 1        | Cai              | a                  | Ult. Ape      | ertura | Situación                                                                                     | Cierre | 1        |          |
| FARM           | ACIA          |         | CA       | CAJA1            |                    | 09/06/2018    | 21:25: | 00Abierta                                                                                     |        | <u> </u> |          |
|                |               |         |          |                  |                    |               |        |                                                                                               |        |          |          |
|                |               |         |          |                  |                    |               |        |                                                                                               |        |          |          |
|                |               |         |          |                  |                    |               |        |                                                                                               |        |          |          |
|                |               |         |          |                  |                    |               |        |                                                                                               |        |          |          |
|                |               |         |          |                  |                    |               |        |                                                                                               |        |          |          |
|                |               |         |          |                  |                    |               |        |                                                                                               |        | <b>T</b> |          |
| – Arau         | 205           |         |          |                  |                    |               |        | - Cuadre a                                                                                    | aueo   |          |          |
| Fee            | ha arqueo     | Usuario | Tipo     | Importe arqueo   | Saldo caia         | Descuadre     |        | C - 1                                                                                         |        |          | <b>D</b> |
| 30/11/2        | 2018 00:00:00 | Coudino | ripo     | Importo diqueo   | 1.798,45           | Dooodaalo     |        | Saldo apertura                                                                                |        | 0.00     | 8        |
|                |               |         |          |                  |                    |               |        | movimientos caja<br>Entregas a cuenta<br>Ingresos<br>Total caja<br>Saldo efectivo<br>Tarjetas |        | 0,00     |          |
|                |               |         |          |                  |                    |               |        |                                                                                               |        | 1.798.45 |          |
|                |               |         |          |                  |                    |               | _      |                                                                                               |        | 1 799 45 |          |
|                |               |         |          |                  |                    |               |        |                                                                                               |        | 1.172.61 |          |
|                |               |         |          |                  |                    |               | -      |                                                                                               |        | 625,84   | L I      |
|                |               |         |          |                  |                    |               | -      |                                                                                               |        | 0.00     |          |
|                |               |         |          |                  |                    |               | _      | Imp. vtas. pendtes.                                                                           |        | 0,00     |          |

· Un cop a la pantalla del quadre, accedim a la pestanya de Targetes i altres mitjans

| Cuadre de cajas CATFARMA 30/11/2018                                                              |                   |                        |            |         |                   |                        |   |   |                                  |
|--------------------------------------------------------------------------------------------------|-------------------|------------------------|------------|---------|-------------------|------------------------|---|---|----------------------------------|
| Selección<br>Tipo de cuadre POR DIAS Desde día 30/11/2018 00:00:00 Hasta día 30/11/2018 23:59:59 |                   |                        |            |         |                   |                        |   |   |                                  |
| Cajas Explot                                                                                     | tación Movimiento | os 🔰 Tarjeta y otros m | edios      |         |                   |                        |   |   |                                  |
| – Tarjetas y otros medios                                                                        |                   | Operaciones            |            |         |                   |                        |   | B |                                  |
| Descripción                                                                                      | Total tarj.       | Operación              | Tarjeta    | Usuario | Fecha Venta       | Importe Autoriza       |   |   |                                  |
| VISA                                                                                             | 771,03 🔺          | 10811 VISA             |            | CARLOS  | 30/11/2018 09:09  | 21,16                  |   |   |                                  |
|                                                                                                  |                   | 10812VISA              |            | CARLOS  | 30/11/2018 09:59  | 15,61                  |   | 4 | Aquí tenim tot el llistat de les |
|                                                                                                  |                   | 10813VISA              |            | CARLOS  | 30/11/2018 10:27  | 20,60                  |   | 1 |                                  |
|                                                                                                  |                   | 10814VISA              |            | CARLOS  | 30/11/2018 10:50  | 7,60                   |   | C | operacions que hem realitzat     |
|                                                                                                  |                   | 10815VISA              |            | CARLOS  | 30/11/2018 10:52  | 10,84                  |   |   |                                  |
|                                                                                                  |                   | 10816VISA              |            | CARLOS  | 30/11/2018 11:23  | 6,95                   |   | ĉ | amb targeta i que hem indicat    |
|                                                                                                  |                   | 10817 VISA             |            | CARLOS  | 30/11/2018 11:45  | 15,80                  |   |   |                                  |
|                                                                                                  |                   | 10818VISA              |            | CARLOS  | 30/11/2018 11:50  | 41,93                  |   | ĉ | a la venda.                      |
|                                                                                                  |                   | 10819VISA              |            | CARLOS  | 30/11/2018 12:58  | 179,20                 |   |   |                                  |
|                                                                                                  | -                 | 10820VISA              |            | CARLOS  | 30/11/2018 13:14  | -47,44                 | - |   |                                  |
| – Divisas                                                                                        |                   |                        | peraciones |         |                   |                        |   |   |                                  |
| Descripción                                                                                      | Total divisa      | Total Eu.              | Divisa     | Usuario | Fecha Venta 🛛 Imp | orte Div. Impote Euros | . |   |                                  |
|                                                                                                  |                   | <u> </u>               |            |         |                   | 4                      |   |   |                                  |
|                                                                                                  |                   |                        |            |         |                   |                        |   |   |                                  |
|                                                                                                  |                   |                        |            |         |                   |                        |   |   |                                  |
|                                                                                                  |                   |                        |            |         |                   |                        |   |   |                                  |
|                                                                                                  |                   |                        |            |         |                   |                        |   |   |                                  |
|                                                                                                  |                   | T                      |            |         |                   |                        | - |   |                                  |
|                                                                                                  |                   |                        |            |         |                   |                        |   |   |                                  |
|                                                                                                  |                   |                        |            |         |                   |                        |   |   |                                  |

5

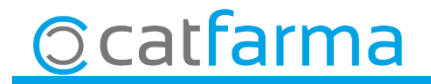

divendres, 30 novembre de 2018

# Bon Treball

**SEMPRE AL TEU SERVEI** 

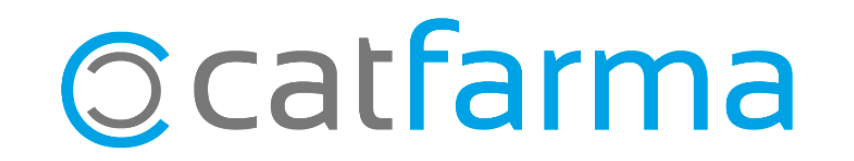